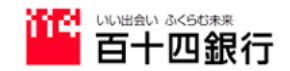

## EB専用機 FB君 Ⅱ FB君 Ⅲ の <u>振込手数料変更操</u>作手順書

FB君Ⅱの場合

1.「主メニュー」より 92 為替手数料登録 を選択します。 機械の画面左上に「品番」が表示されておりますのでご確認ください。

品番 JT-163AA-201 の画面

品番 JT-164AA-201
 および JT-166AA-201 の画面

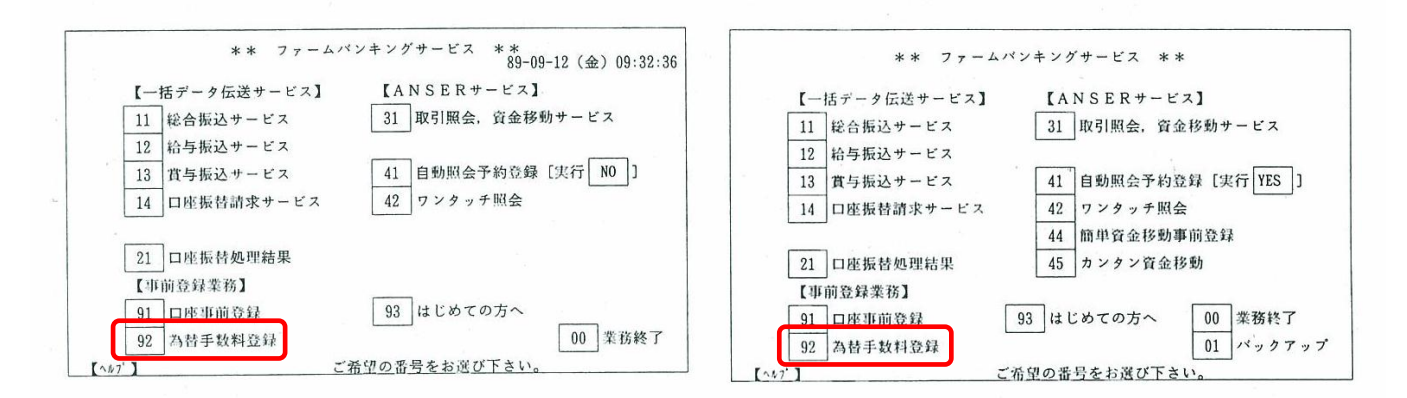

### 2. 為替手数料登録画面が表示されます。

\*「銀行コード」欄の「0173」が百十四銀行の振込手数料となりますので変更時「0173」であることを必

### ずご確認ください。

次項目 | 前項目 | キーで変更したい項目にカーソルをあわせ、振込手数料を変更してください。

入力したら|確認|キーを押します。

●品番 JT-163AA-201 の画面

- ●品番 JT-164AA-201
  - および JT-166AA-201 の画面

\*下記の画面例に表示されている手数料は、規定の振込手数料とは異なります。

| 92 為替手数料登録                                                        | 92 為替手数料登録                                             |
|-------------------------------------------------------------------|--------------------------------------------------------|
| ┌ 8 総合振込時に差引く為替手数料を入力します 8 ────データ番号 [01] ──                      | 「S 総合振込時に差引く為替手数料を入力します Sデータ番号 [01]                    |
| 銀行コード/計算方法[0=据置 1=未満手数料加算 2=以上手数料加算]/最低支払金額                       | 銀行コード/計算方法[0=据置 1=未満手数料加算 2=以上手数料加算]/最低支払金約            |
| #1 <u>9999</u> /1/円 #2 <u>9998/0/_2.000</u> 円 #3 <u>0000</u> /0/円 | #1 9999/1/円 #2 9998/0/_2,000円 #3 0000/0/円              |
| 基準の振込金額 (以上~未満)電信(同行)電信(他行)文書(同行)文書(他行)                           | 基準の振込金額 (以上~未満) 電信(同店/同行/他行)文書(同店/同行/他行)               |
| $ \begin{array}{c ccccccccccccccccccccccccccccccccccc$            | $ \begin{array}{c ccccccccccccccccccccccccccccccccccc$ |
| よろしければ「確認」キーを押して下さい。                                              | 次データを入力する場合は「確認」キー、終了する場合は「入力終了」キーを押して下さい。             |
| 【^ルブ】 【全消】【検索】【挿入】【削除】                                            | 【^ルブ】 【全消】【検索】【挿入】【削除】                                 |

## ● 当行の消費税 10%計算の振込手数料は、以下の通りです。

| 基準の振込金額 |          |        | 電信 |     |     | 文書 |     |     |
|---------|----------|--------|----|-----|-----|----|-----|-----|
|         | (以上) ~   | (未満)   | 同店 | 同行  | 他行  | 同店 | 同行  | 他行  |
|         | 0 ~      | 30,000 | 0  | 110 | 440 | 0  | 110 | 440 |
|         | 30,000 ~ |        | 0  | 330 | 660 | 0  | 330 | 660 |

- 3. 全ての情報を入力したら 入力終了 キーを押します。
- 4. プリントの選択画面が表示されますので、
  1 を押し登録した内容をプリントして確認します。
  プリントをしない場合は
  9 を押してください。画面は主メニューに戻ります。
  - ●品番 JT-163AA-201

●品番 JT-164AA-201 および JT-166AA-201

(共通の画面)

| 1 プリ | ントする。  |          | 14 |
|------|--------|----------|----|
|      |        |          |    |
| 9 プリ | ントしない。 |          |    |
|      |        |          |    |
|      | ご希望の番号 | をお選び下さい。 |    |
|      |        |          |    |

以上

# FB君Ⅲの場合

1.「主メニュー」より 40 引落口座・振込手数料登録 を選択します。
 ●品番 JT-165AA-201 および JT-167AA-201 の画面

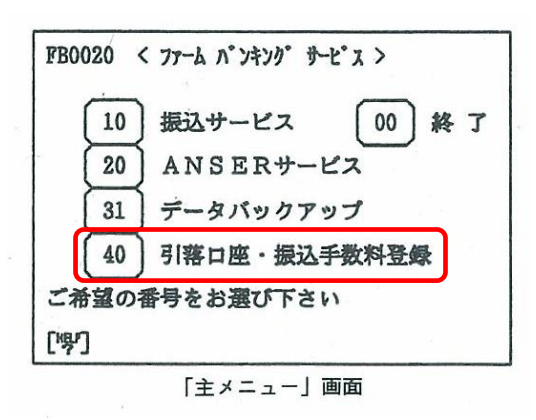

- 2. 引落口座・振込手数料登録メニュー が表示されます。
  - 42 振込手数料登録を押します。

●品番 JT-165AA-201 および JT-167AA-201 の画面

| FS4000 引落口座・振込手数料    |  |
|----------------------|--|
| 41 引落口座登録            |  |
| 42)振込手数料登録           |  |
| ご希望の番号をお選び下さい<br>「駅1 |  |

3. 振込手数料登録画面が表示されます。

銀行名が百十四銀行以外の場合は、【銀行】を選択すると契約銀行の選択画面になりますので 一覧から百十四銀行の番号を確認し選択してください。

| FS4200    振込手数料登録      7    217宛    他行宛      7    200    当行宛    他行宛      五學振込額    電信    文書    電信    文書      0~    10,000    103    103    309    206      ~    30,000    206    206    412    309      ~    309    309    618    515      ~ | FS4202    契約銀行の選択      手数料を登録する銀行を1~3の番号で      選択して下さい      コード    銀行名      備考      1: (0001)マルマルギンコウ    シカクショウテンヨウ      2: (0001)マルマルギンコウ    サンカクショウテンヨウ      3: (0002)サンカウギンコウ    マルマルショウテンヨウ |  |  |
|----------------------------------------------------------------------------------------------------|----------------------------------------------------------------------------------------------------|--|--|
| よろしければ 確認 キーを押して下さい                                                                                                    | よろしければ 廬園 キーを押して下さい                                                                                                    |  |  |
| [呣] [銀行] [計算] [同店]                                                                                                    | [HSP]                                                                                                    |  |  |

銀行名を確認した後に、次項目 前項目 キーで変更したい項目にカーソルをあわせ、振込手数 料を変更してください。入力したら 確認 キーを押します。

画面上に【同店】の表示がある場合は、【同店】を選択して振込手数料を変更してください。 \*下記の画面例に表示されている手数料は、規定の振込手数料とは異なります。

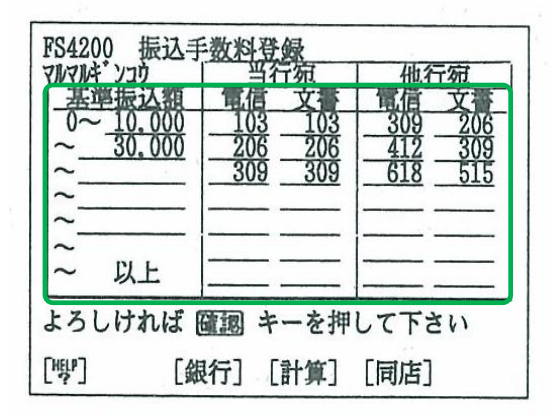

#### ● 当行の消費税 10%計算の振込手数料は、以下の通りです。

| 基準の振込金額  |        | 電信 |     |     | 文書 |     |     |
|----------|--------|----|-----|-----|----|-----|-----|
| (以上) ~   | (未満)   | 同店 | 同行  | 他行  | 同店 | 同行  | 他行  |
| 0 ~      | 30,000 | 0  | 110 | 440 | 0  | 110 | 440 |
| 30,000 ~ |        | 0  | 330 | 660 | 0  | 330 | 660 |

全ての情報を入力したら確認キーを押します。
 画面は引落口座・振込手数料登録メニューに戻ります。

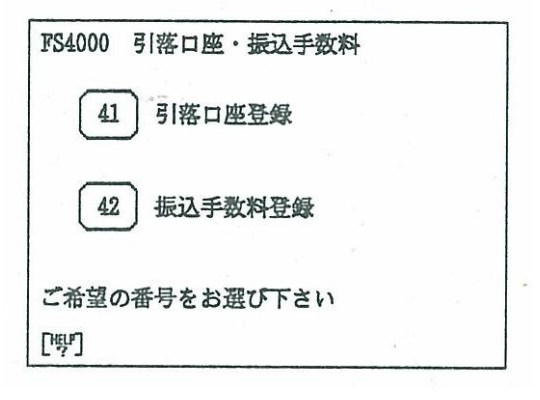

以上